## Remove a Compensating Control From a Vulnerability

If a vulnerability compensating control has been added to a vulnerability in error, or if it no longer applies to the vulnerability, it can be removed by a user with the Threats and Vulnerabilities View and Update permissions. Removing the vulnerability compensating control from a vulnerability will not delete it, but it will clear the assigned **Detection %** and **Protection %** values for this vulnerability.

## To remove a vulnerability compensating control from a vulnerability:

- 1. Open the Vulnerabilities menu.
- 2. Click any page, such as My Vulnerabilities, Vulnerabilities from Scanners or Users, or Inferred Vulnerabilities.
- 3. Click a vulnerability.

| 🤏 Vulnerability: Vulnerabil | lityForCompControl             |                       |      | 子 Edit                           |
|-----------------------------|--------------------------------|-----------------------|------|----------------------------------|
|                             | ▼ Vulnerability                |                       |      |                                  |
| General                     | - Tunicius inty                |                       |      |                                  |
| CVSS v2.0 Score             | Title Vulner                   | abilityForCompControl |      |                                  |
| Enhanced Score              | Description Vulner             | abilityForCompControl |      |                                  |
| Risk Score                  | Owner                          |                       |      |                                  |
| Comp Controls               | References N/A<br>Severity N/A |                       |      |                                  |
| Identification              | Likelihood N/A                 |                       |      |                                  |
| More Information            | Weaknesses N/A<br>Source       |                       |      |                                  |
| References                  | Secondary Source N/A           |                       |      |                                  |
| Exploits                    | Early warning No<br>Status New |                       |      |                                  |
| Risk                        | System Info New b              | y User                |      |                                  |
| Affected Entities           | Acknowledgemen                 | t                     |      | Acknowledge                      |
| Tickets                     | Acknowledged No                |                       |      |                                  |
| Technologies                | Comment N/A                    |                       |      |                                  |
| Patches                     | Applicable Yes                 |                       |      |                                  |
| Exceptions                  | Thange History                 |                       |      |                                  |
| CVSS v3 Score               | Results as of 2020-05-04 11    | :54:24                |      |                                  |
| Threats                     | More Actions V                 |                       |      | Filter by - Show all - 🔻 Refresh |
|                             | Ch                             | 10/2                  | 18/1 |                                  |
|                             | Change                         | wno                   | wnen | •                                |
|                             | No change reco                 | orde found            |      |                                  |
|                             |                                | nuo nunna.            |      |                                  |
|                             |                                |                       |      |                                  |

The Vulnerability details page.

4. Click Comp Controls to open the Vulnerability Compensating Controls tab.

| 🔞 Vulnerability: Vulnerabi | ityForCompControl                                                         |  |  |  |  |
|----------------------------|---------------------------------------------------------------------------|--|--|--|--|
| General                    | Vulnerability Compensating Controls                                       |  |  |  |  |
| CVSS v2.0 Score            | 1-1 of 1                                                                  |  |  |  |  |
| Enhanced Score             | Add Delete Edit                                                           |  |  |  |  |
| Risk Score                 | Filter by - Snow all - V Retresh                                          |  |  |  |  |
| Comp Controls              | Title                                                                     |  |  |  |  |
| Identification             | VCCForVulnerability VCCForVulnerability CategoryForVulnerability 10 20 30 |  |  |  |  |
| More Information           |                                                                           |  |  |  |  |

The Vulnerability Compensating Controls tab.

5. Click the checkbox next to each vulnerability compensating control you wish to delete.

6. Click **Delete** and then **OK**.